## ¡No puedo ver mis archivos ocultos!

He recibido varios correos y mensajes de texto pidiéndome ayuda, por que su maquina se infectó de virus y pese a haberlo eliminado, no puede ver sus archivos ocultos, cuando sospechen de una infección por virus, les recomiendo, antes que nada, desactivar la opción "Restaurar sistema", luego eliminen los temporales, el contenido de la papelera de reciclaje y si tuviera un antivirus o antipestes que guardan una lista de "archivos en cuarentena", elimine esa lista también, recién entonces proceda con la limpieza de su PC, si tiene conexión a Internet, utilice los limpiadores en línea de "Norton Antivirus", el "Panda Antivirus", también ha llegado a la escena el EWIDO, puedes visitar su pagina Web www.ewido.net allí también podrás limpiar tu maquina en línea.

Es conveniente también, utilizar un programa llamado "Regseeker", que lo ubicas en **http://fileforum.betanews.com/detail/RegSeeker/1035382760/1/RegSeeker.zip** (ojo con las mayúsculas y minúsculas o no podrás bajar el archivo), esta herramienta, te permitirá revisar y limpiar el registro por si el virus ha dejado algo que los antivirus no han detectado.

Es conveniente también hacer un cambio en forma manual en el registro de Windows, así que has click en el botón de inicio, clic en ejecutar, escribes "regedit" (sin las comillas) y pulsas [Enter]. A continuación ubicas la siguiente llave:

HKEY\_LOCAL\_MACHINE – SOFTWARE – Microsoft – Windows - CurrentVersion – Explorer – Advanced – Fólder – Hidden – SHOWALL, en la ventana derecha ubica (si no hay, la creas) la entrada CheckedValue la cual es de tipo DWORD y debe de tener el valor de 1, para cambiar el valor solo debes hacer doble click sobre el valor a modificar.

Hay seguidores de esta columna, que me preguntan si es posible abrir archivos .Zip y .Rar empaquetados con contraseñas, les digo que si, que eso es posible, es mas, también se pueden abrir archivos del Word, del Excel o del Access... La mejor herramienta que puedes usar y que yo la utilizo desde hace años es la que puedes encontrar en **www.elcomsoft.com**, allí hay una amplia gama de herramientas para sacar el password hasta de los archivos .Pdf

Si usas el Ares, habrás podido experimentar que súbitamente se congela la maquina y hace otras cosas extrañas, esto, generalmente es debido a que el Ares, no se lleva muy bien que digamos con el firewall de Windows, que al momento de formatear la maquina, se ha activado en forma automática, así que deberás de desactivarlo, para ello haces click en el botón de inicio, Panel de control y allí ubicas el icono que dice "Firewall de Windows", además deberás de revisar que versión del Ares estas usando, aunque yo te recomendaría que utilizaras el "Ares Galaxy" que puedes encontrar en **http://aresgalaxy.sourceforge.net**/, algunas otras opciones son utilizar el LimeWire que se descarga desde **www.limewire.com/index.php**, yo lo utilizo bastante y me funciona bien, hay una versión "Pro" que tiene un costo de solo 13 dólares, pero hay una versión gratuita, muchos utilizan el Ares por que solo buscan música, pero algunas veces es mejor ir a una tienda y comprarte 200 temas por menos de un dolar y te evitas el tiempo de buscar y bajar los temas con el Ares, yo antes utilizaba el "eMule" que puedes descargar de **www.emule.com/es**/ ya que me permite no solo bajar música, si no que también me permite descargar manuales y software.

Si cuando estas trabajando, los programas o documentos demoran en cargar o el mouse parece congelarse y en lugar de desplazarse uniformemente, lo hace con saltos, es que se están agotando los recursos del sistema... en castellano: te estas quedando sin memoria, esto debido a que tienes muchas cosas en memoria o también por que hay programas que al utilizarlos consumen cierta cantidad de memoria y al cerrarlos, deberían liberar la memoria que utilizaron, pero por lo general no es así, incluso este problema se presenta con el Office (Word, Excel, etc.), una de las soluciones es utilizar mi programa "FastRam", el cual es súper pequeño y gratuito, lo puedes bajar de mi sitio Web www.hacha.org en la sección programas, no necesitas instalarlo, no ensucia el registro, etc., solo le das doble clic y empieza a funcionar, debes indicarle a partir de que valor empieza la limpieza de la memoria, yo lo pongo a 30% y lo minimizo, de esta manera, al agotarse los recursos y llegar a un nivel del 30% o menos, aparece la ventana del programa, avisándote que debes esperar unos segundos mientras limpia la memoria, al terminar de limpiar la memoria, automáticamente se minimiza y tu maquina trabajará mas rápida.

Leonardo Donaire Perales "Dr. Software" www.hacha.org